# 音乐学院 2025 年音乐表演、音乐教育、音乐学专业 初试网络报考操作说明

一、如何报名?

| (1)安装手机应用版 |
|------------|
| 扫描二维码,下载艺术 |
| 升并进行安装。    |
|            |

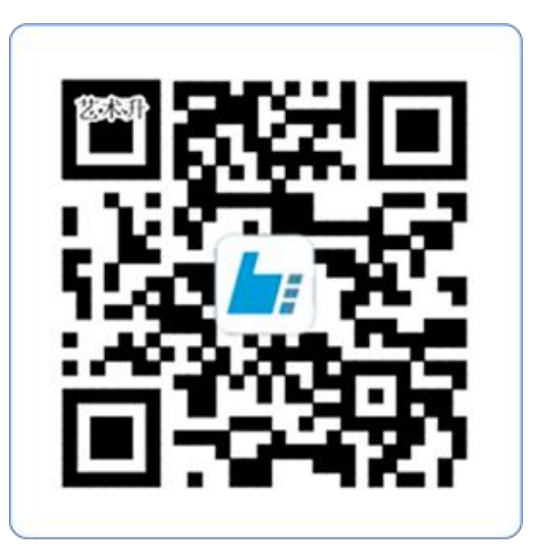

扫一扫 下载APP

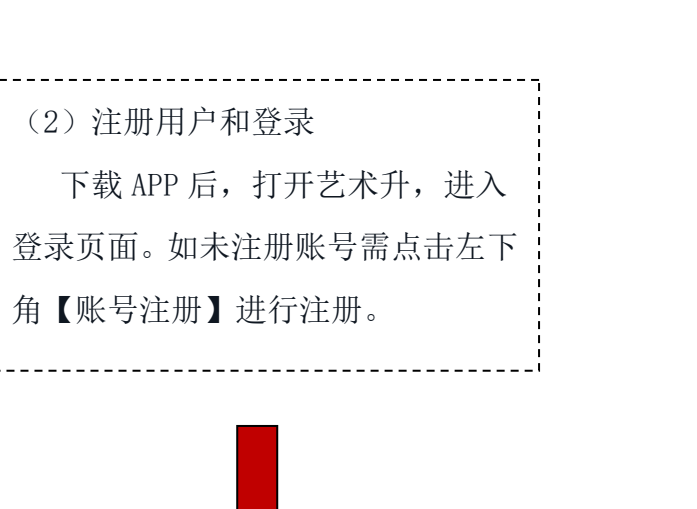

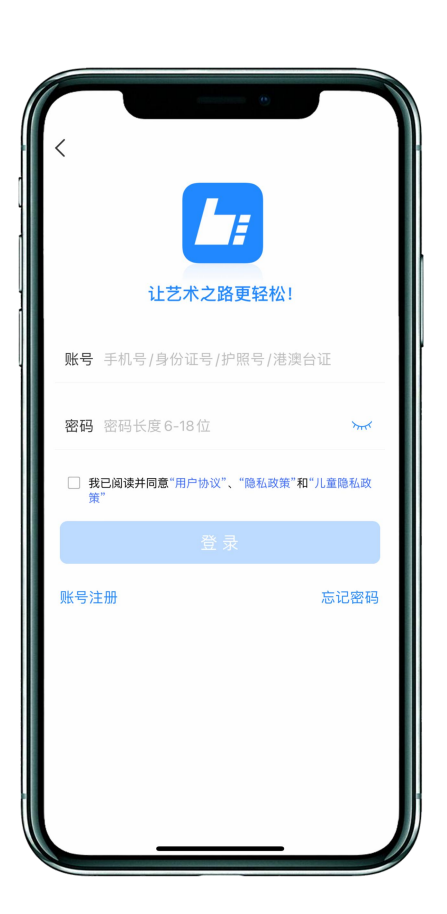

证件号注册,直接输入**考 生身份证号码注册**(切勿使用 家长或他人的身份证号注册或 绑定)

\_\_\_\_\_

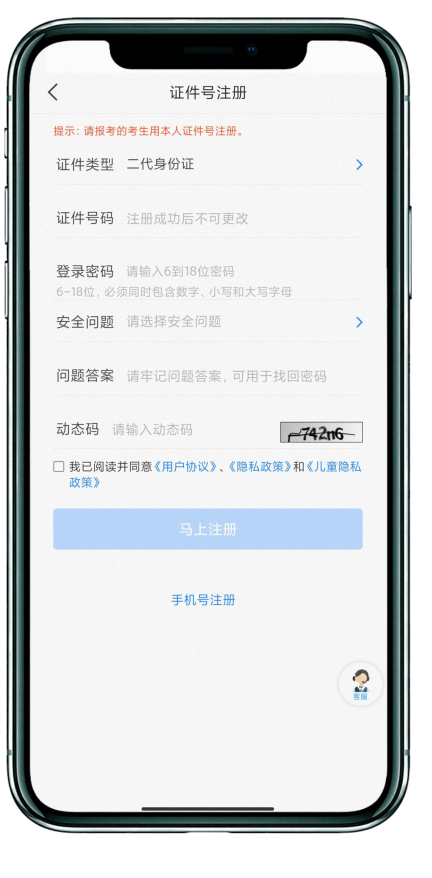

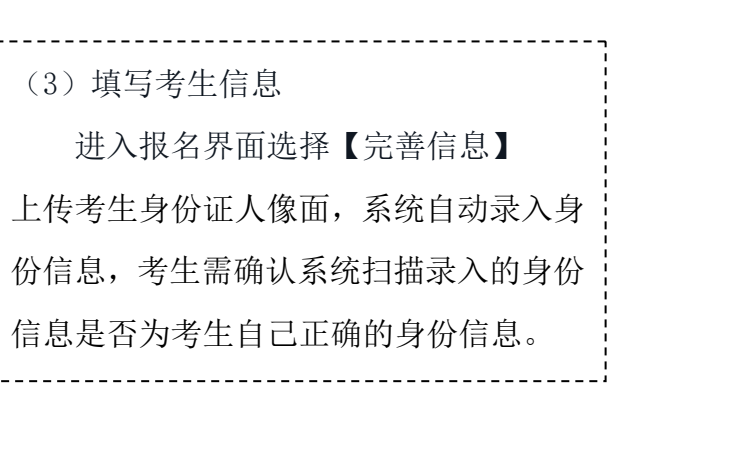

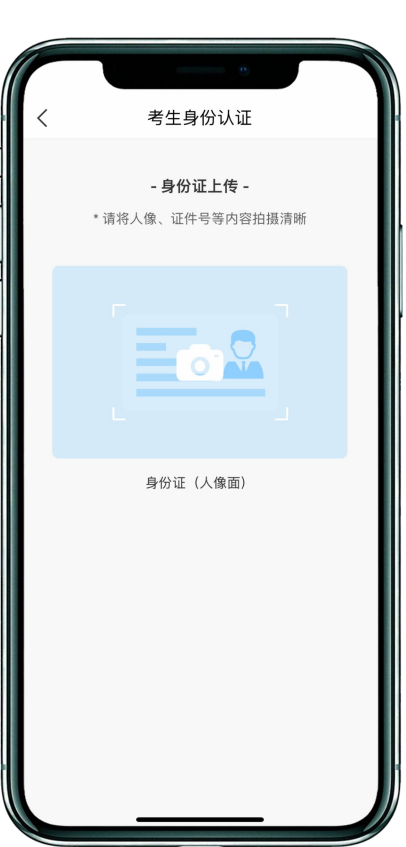

| く考生信息   |             | <             | 考生信息          | く考               | 生信息                  |  |
|---------|-------------|---------------|---------------|------------------|----------------------|--|
| * 基本信息  |             | 家长手机 请输入家长手机号 |               | * 家庭信息           |                      |  |
| 证件类型    |             |               | * 学链信自        | * 家庭联络人1         | (需填写考生监护人)           |  |
| 证件号码    |             | 老生兴了          | 海洋技术开兴区 、     | 姓名               | 请输入姓名                |  |
| 姓名      | 请输入您的姓名     | 考生学历          | 項选择考生子/□ >    | 关系               | 请选择关系:               |  |
| 性别      | 请选择性别 >     | 高考省份          | 请选择高考省份 >     | 职务               | 请输入职约                |  |
| 民族      | 请选择民族 >     | 考生号           | 请输入考生号 ⑦ 说明   | 工作单位             | 请输入工作单位              |  |
| 出生日期    | 请选择出生年月日 >  | 考试科目          | 请选择考试科目 >     | 手机号码             | 请输入手机号码              |  |
| 通讯地址    | 请选择通讯地址 >   | 应往届           | 请选择应往届 >      | 家庭联络人2(需填写考生监护人) |                      |  |
| 街道详情    | 请输入街道详情     | 政治面貌          | 请选择政治面貌 >     | 姓名               | 请输入姓名                |  |
| 收件人     | 请输入收件人 🔽 本人 | 文化课学          | 请填写文化课学习学校    | 关系               | 请选择关系:               |  |
| 本人手机    | 请输入本人手机号    | 习学校           |               | 职务               | 请输入职务                |  |
| * 学籍信息  |             | 专业课学<br>习学校   | 请填写专业课学习学校    | 工作单位             | 请输入工作单位              |  |
| 所在省份    | 请选择所在省份 >   |               | * 家庭信息        | 毛机是码             | 浩输λ毛机믖∓              |  |
| 政治面貌    | 请选择政治面貌 >   | * 家庭联络        | 人1 (雲墳写考生监护人) | 5-1/6-5          | א כי טער די א גמדויא |  |
| 我已阅读并同意 | (《隐私协议服务声明》 | 1 我已阅读并       | 同意《隐私协议服务声明》  | 1 我已阅读并同意        | 意《隐私协议服务声明》          |  |

(4) 报考资料上传

确认报名的考生在艺术升报名系统完 成报考资料上传。具体拍摄要求点击蓝色链 接查看。

考生若出现上传多次均未通过的情况, 可以点击右下角的客服按钮,询问具体原 因。

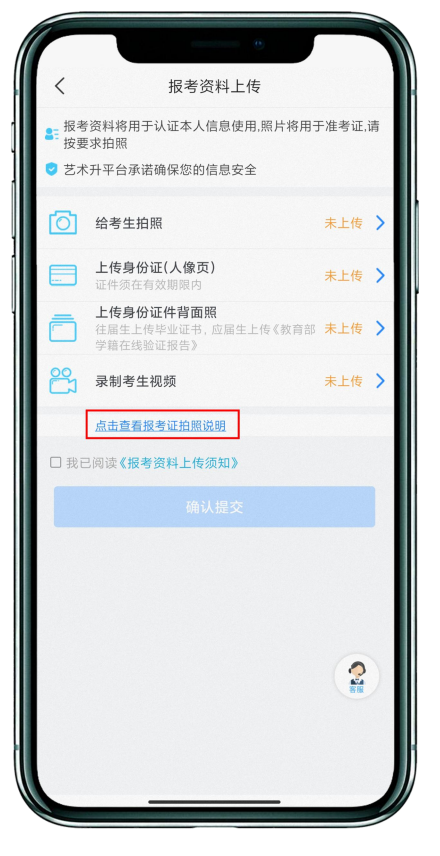

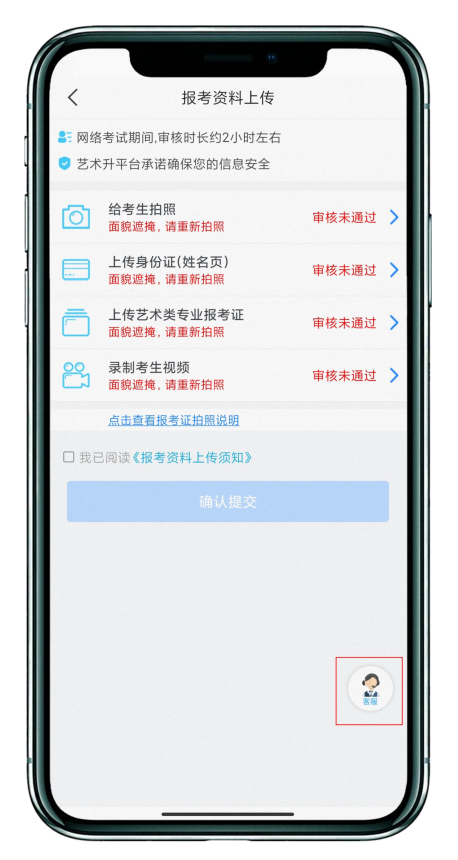

(审核未通过)

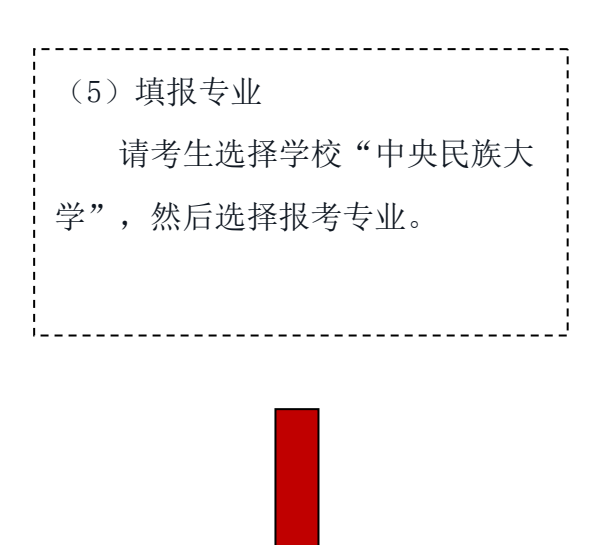

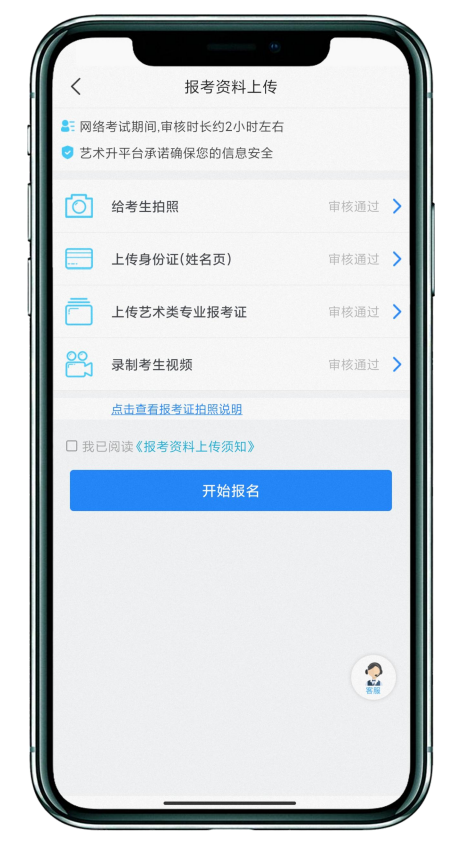

(审核通过)

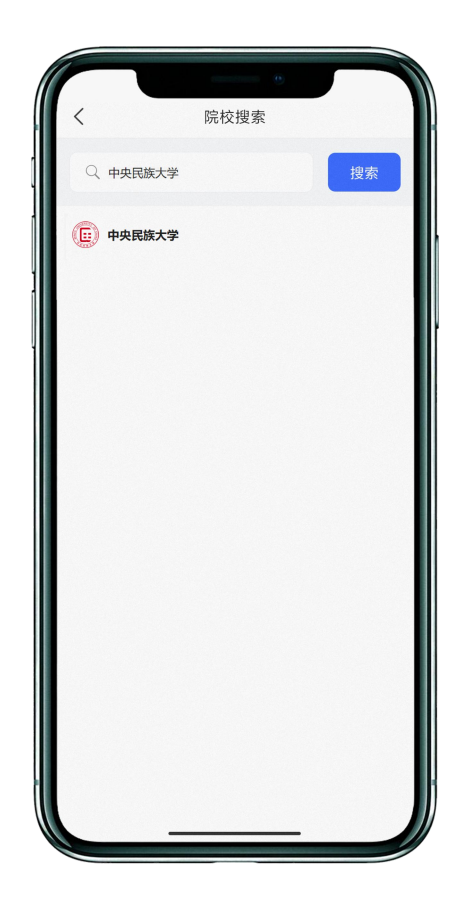

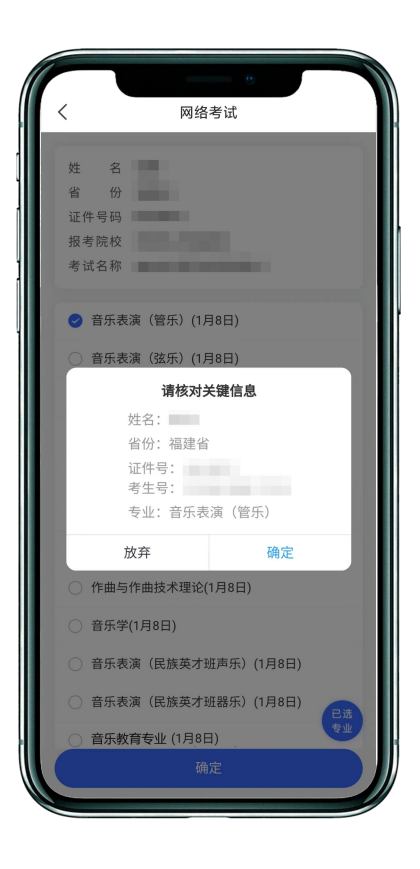

| (6) 音乐教育专业考生信息补充采集 |
|--------------------|
| 音乐教育专业考试科目分主科和副    |
| 科,故考生须在此处填报自己的考试主  |
| 科(声乐或器乐)。          |

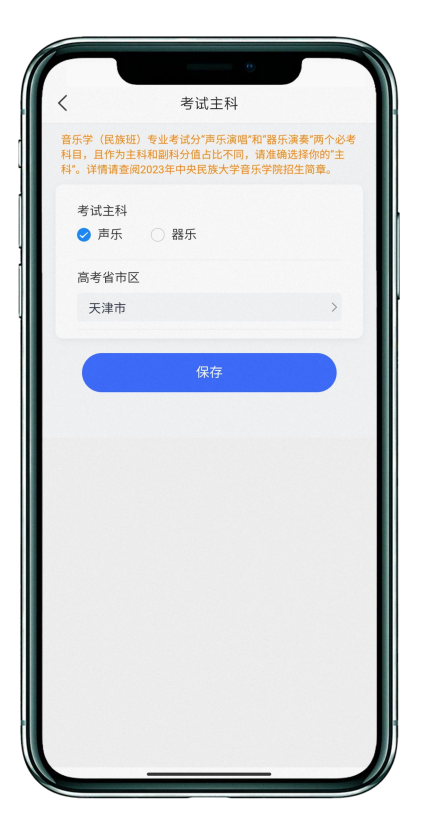

音乐教育专业考生

(7)应试器种/唱法填报
选报音乐表演专业各方向的考生
还须点击"志愿填报"按钮对应试器
种/唱法进行选择,在缴费前均可更
改。
注:每个专业方向只可选择一个器种/
唱法。

\_\_\_\_\_

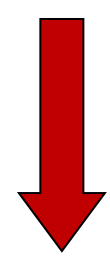

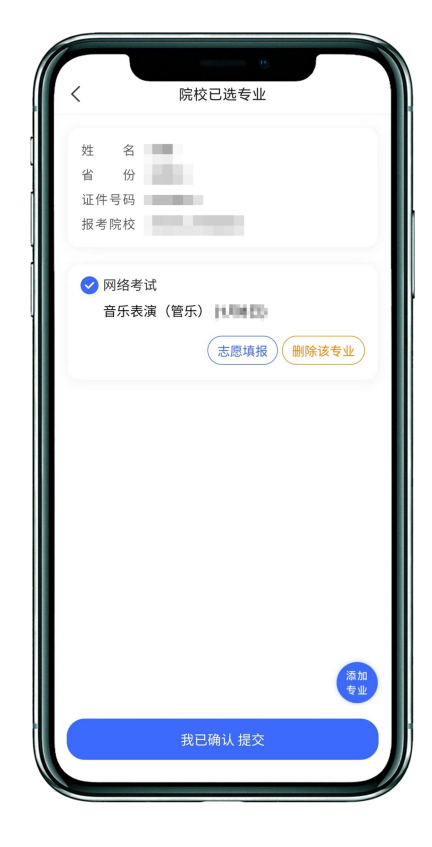

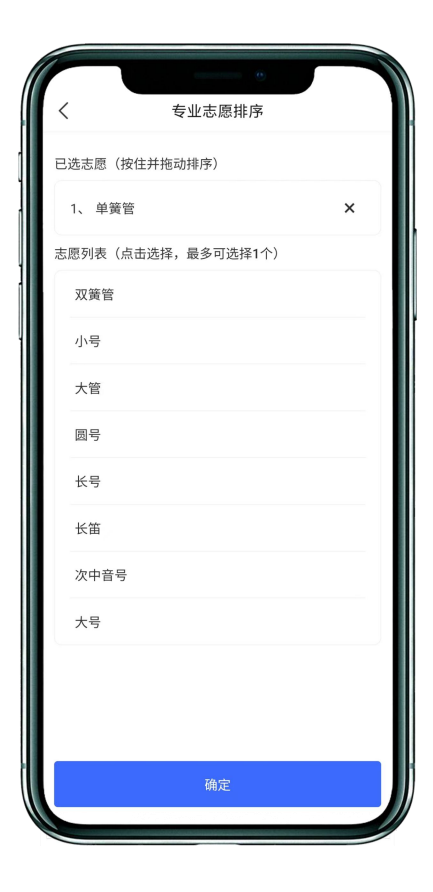

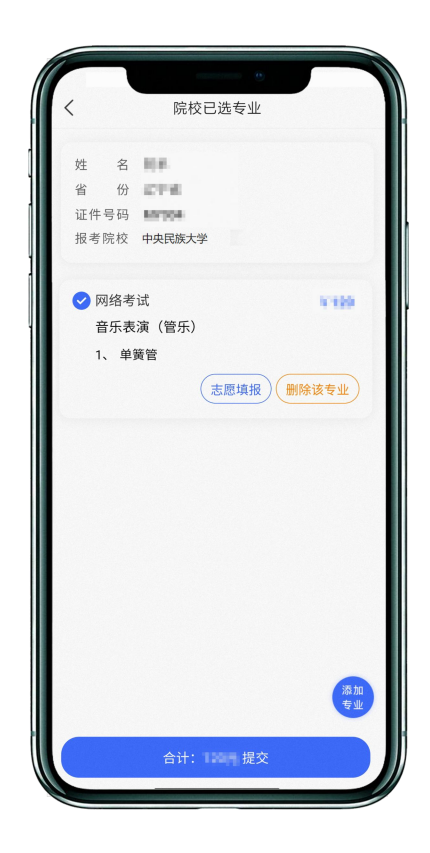

| (8)报考查询和缴纳报名费     |
|-------------------|
| 缴费前请确认已下载支付宝 APP, |
| 未下载的可以扫描右侧二维码下载支  |
| 付宝                |
| 付宝                |

手机扫码下载

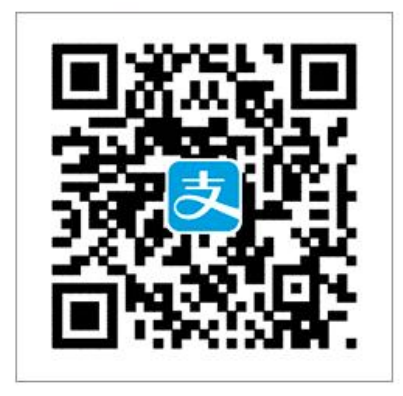

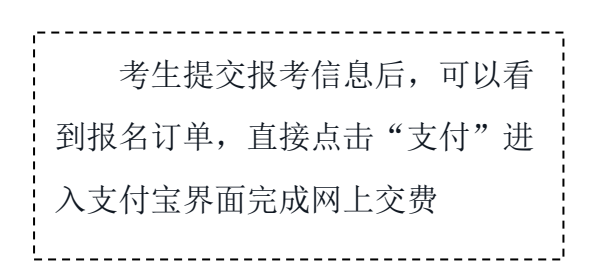

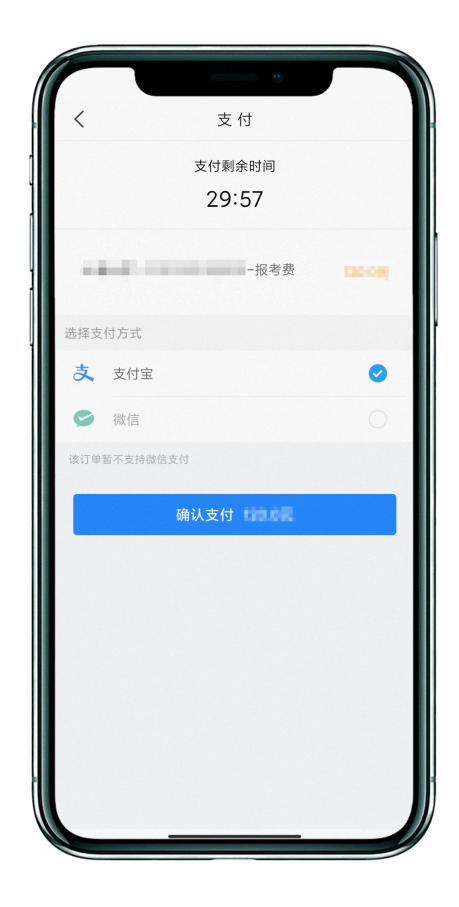

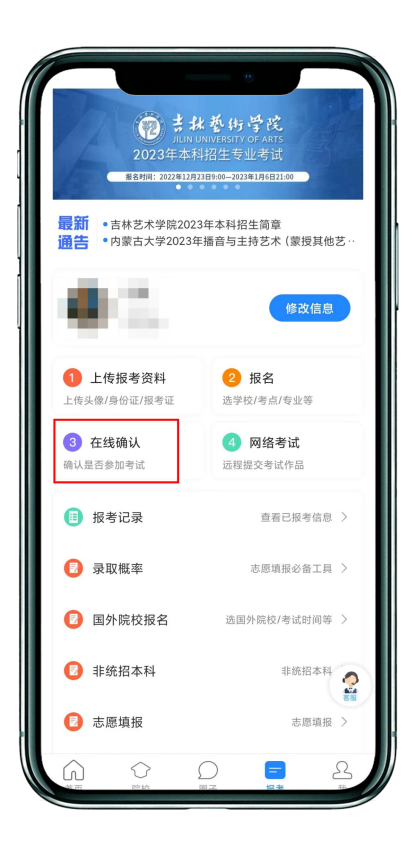

(9) 在线确认

在报考页面,点击【在线确认】 进入在线确认页面,点击【确认考 试】,完成在线确认操作。该步骤 将生成考生的校考"准考证号", 请注意保存备用。

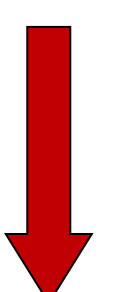

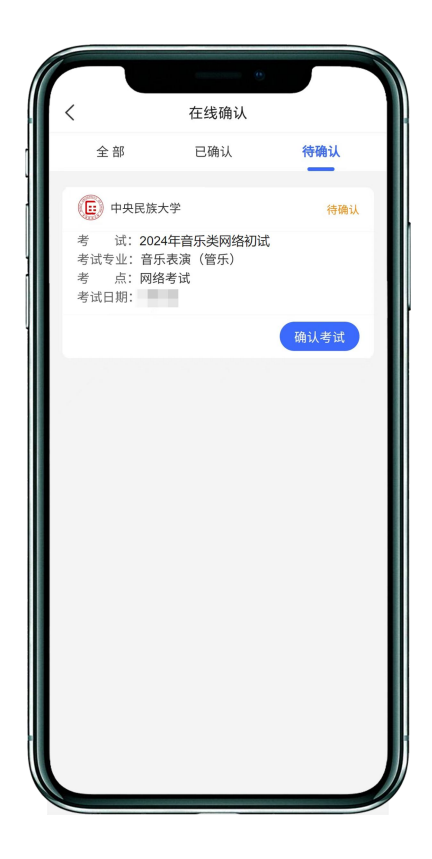

报名和考试建议考生使用近三年上市的主流品牌手机(华为、苹果、小米、Vivo、Oppo等),但不支持 HarmonyOS NEXT 操作系统的手机。

## 二、如何考试?

(1) 调试机器

根据下方机位图调整主机的摆放位置(图示仅供参考,实际可根据报考专业要求以及考生 姿势、身高等情况调整。钢琴考生侧面对镜及小提琴、中提琴考生右侧面对镜,其他演奏演唱 考生均应正面对镜)

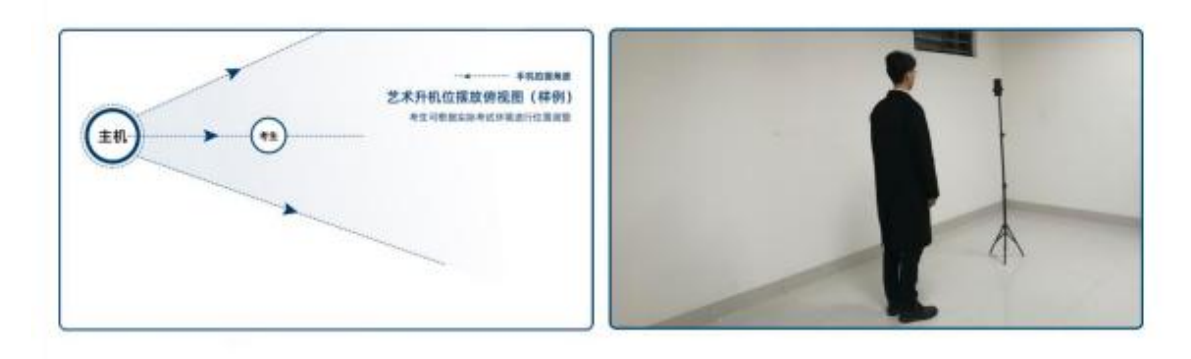

(机位图)

(2) 考前练习

点击【考前练习】,考生可以通过多次考前练习,熟练掌握考试流程,确定好拍摄的最佳 距离、角度和位置,考前练习不限制次数。考生需至少参加一次考前练习才能参加正式考试。

| 15:03 .il 🕈 🔳                                    | 15:03       | 0             | ·    | 15                   | :03                                                    | اب. <sup>و</sup>                                                                                    |
|--------------------------------------------------|-------------|---------------|------|----------------------|--------------------------------------------------------|----------------------------------------------------------------------------------------------------|
| く 网络考试 设备检测                                      | <           | 网络考试          | 设备检测 | <                    | 音乐表演(                                                  | 弦乐演奏)                                                                                               |
| 网络考试注意事项                                         | 网络          | 考试注意事项        |      |                      | <b>1</b> 个<br>科目总数                                     | <b>0</b> 个<br>完成考试                                                                                  |
|                                                  | 1           | ビ 遺检査APP最新版本号 |      |                      | 音、琶音、<br>习曲或随想                                         | 双音三、六、八度;练<br>曲一首,克莱采尔以                                                                             |
| 版本号: 3.7.87                                      | 、版本号: 3.7.8 | 7             |      |                      | 上;巴赫六<br>(奏鸣曲一                                         | 首无伴奏奏鸣曲及组曲<br>个乐章或组曲中其中一                                                                            |
| <b>待考试</b> 已结束                                   | 待考试已        | 结束            | •    |                      | 首)。2.中<br>八度)包括<br>(三、六、<br>巴赫无伴奏                      | p提琴: 音阶一组(三个<br>单音、琶音、双音<br>八度); 练习曲一首;<br>组曲(任选一个组曲中                                               |
| () 中央民族大学                                        | (F.) #      | 央民族大学         |      |                      | 的其中一首<br>组(四个八<br>练习曲一首                                | )。3.大提琴:音阶一<br>度)包括单音、琶音;<br>(170首第三册以上水                                                            |
| 考 试 2024年音乐类网络初试                                 |             | 提示            |      |                      | 平);巴赫                                                  | 无伴奏大提琴组曲(任<br>(中的其中一首) 4 任                                                                          |
| 考 试 专 业 音乐表演 (管乐)<br>准 考 证 号<br>考试开始时间<br>考试结束时间 |             | 请先去参加考前练习     |      |                      | 远一 十 组 曲<br>音提琴(含<br>一组包括单<br>5.西洋打击<br>括琶音;独<br>习曲一首。 | (中5)34(中) 目) 。 4 (11)<br>民乐低音提琴) : 音阶<br>(达琶音; 练习由一首。<br>乐:马林巴:音阶一组包<br>奏曲一首; 小军鼓:练<br>6.民族打击乐: 小军鼓 |
| 考前练习正式考试                                         |             | 知道了           |      |                      | 练习曲一首                                                  | ;中国大鼓乐曲一首。                                                                                          |
|                                                  |             | 考則练习          | 止式考试 | 1. <sup>-</sup><br>自 | 作品时长规定:音乐作品<br>选曲目或节选乐曲片段,                             | A长度不超过8分钟,考生<br>演奏时自报曲目,但                                                                           |
| 2                                                |             |               | 2    |                      | 考前线                                                    | <b>练习</b>                                                                                           |
|                                                  |             |               |      |                      |                                                        |                                                                                                    |

#### (3) 正式考试

点击【正式考试】,勾选【我已阅读并承诺诚信参加考试】并点击【确定】进入科目列表。

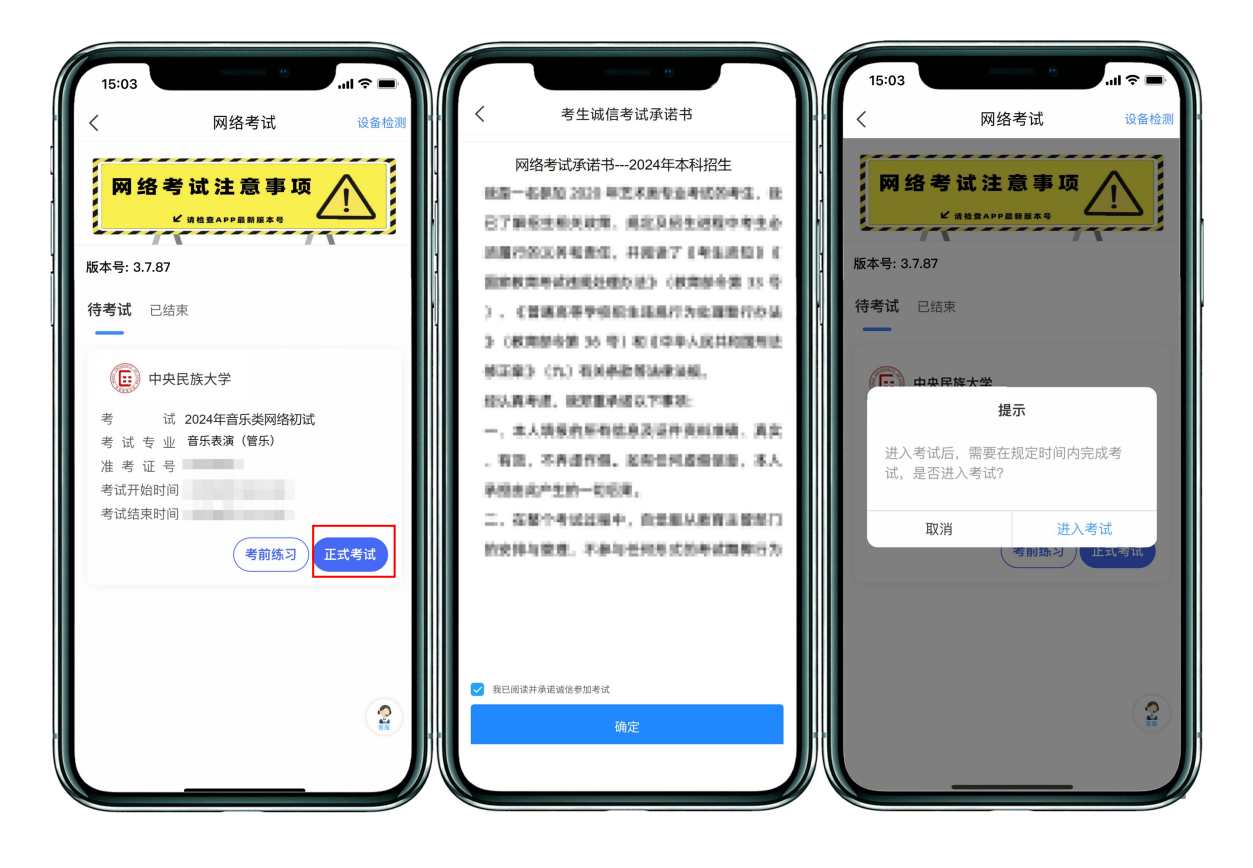

### 点击【进入科目】后, 主机进入【科目详情页】 查看考试内容

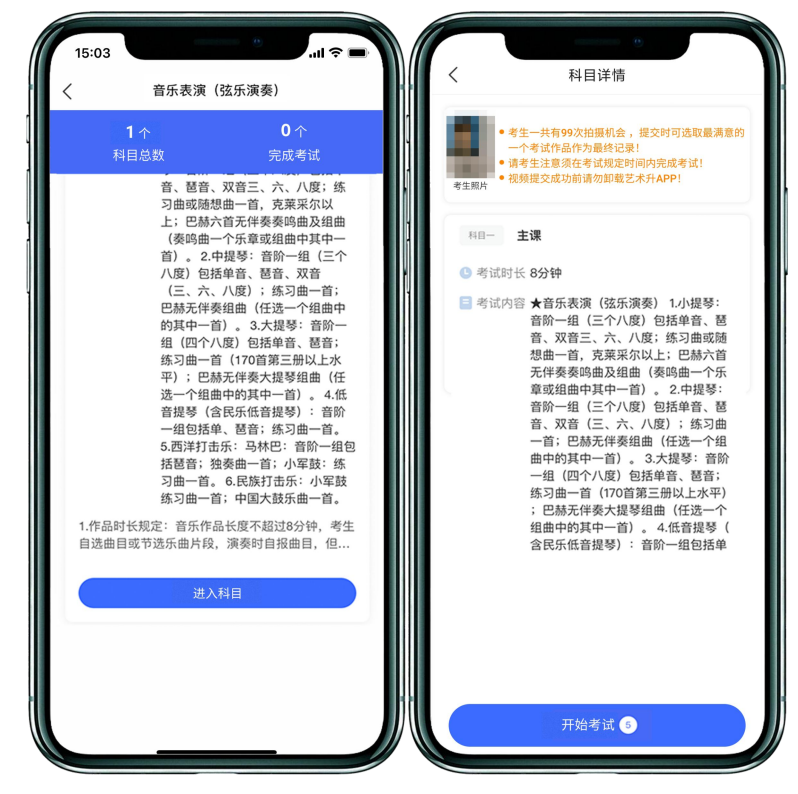

点击【开始考试】后开始进行【实人认证】

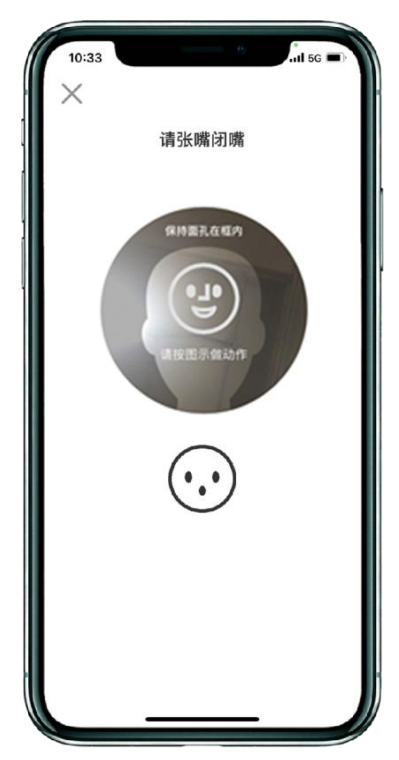

【实人认证】通过后,开始进行正式考试录制。点击【结束】结束本次录制。

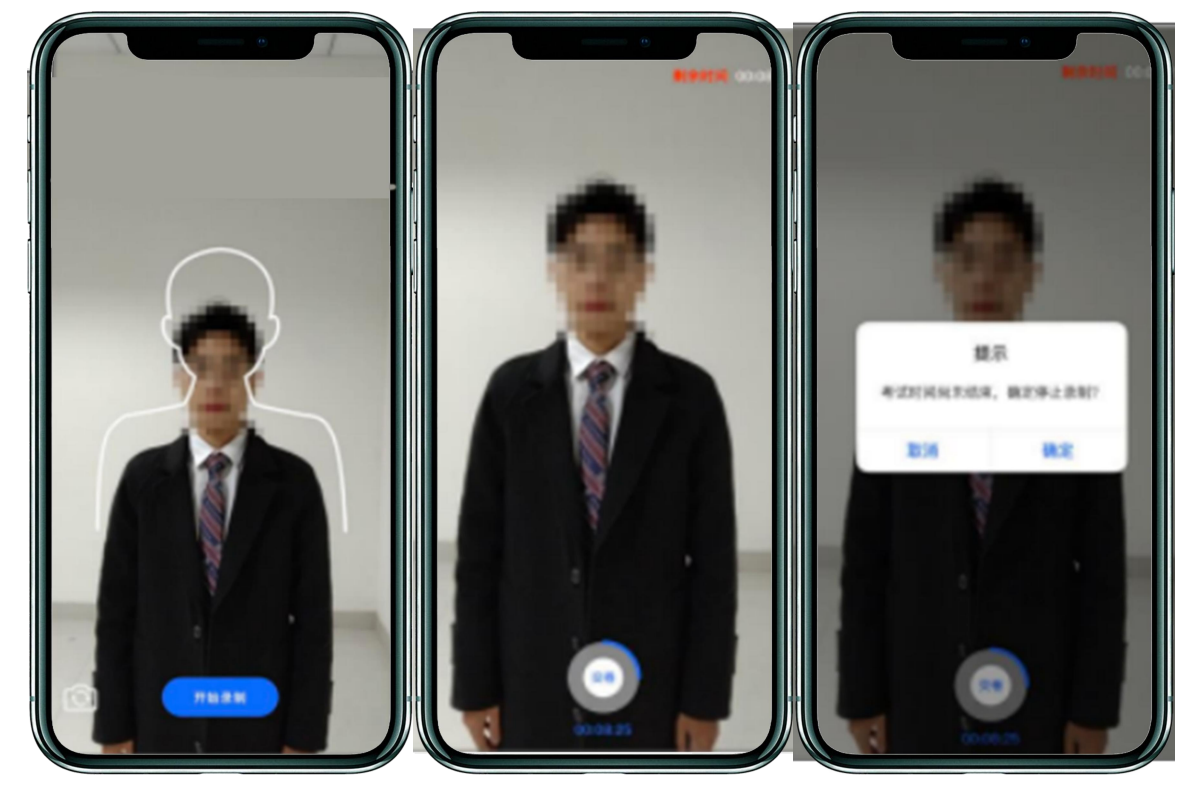

正式考试提供5次录制机会,考试录制完成后,考生选择最满意的一段视频进行提交。提 交时在【考试说明】处填写曲目,填写完毕后,在下方【拍摄视频】处点击【提交】,提交拍 摄视频。视频提交后的科目会显示"已提交",提交完成后,该科目考试完成。

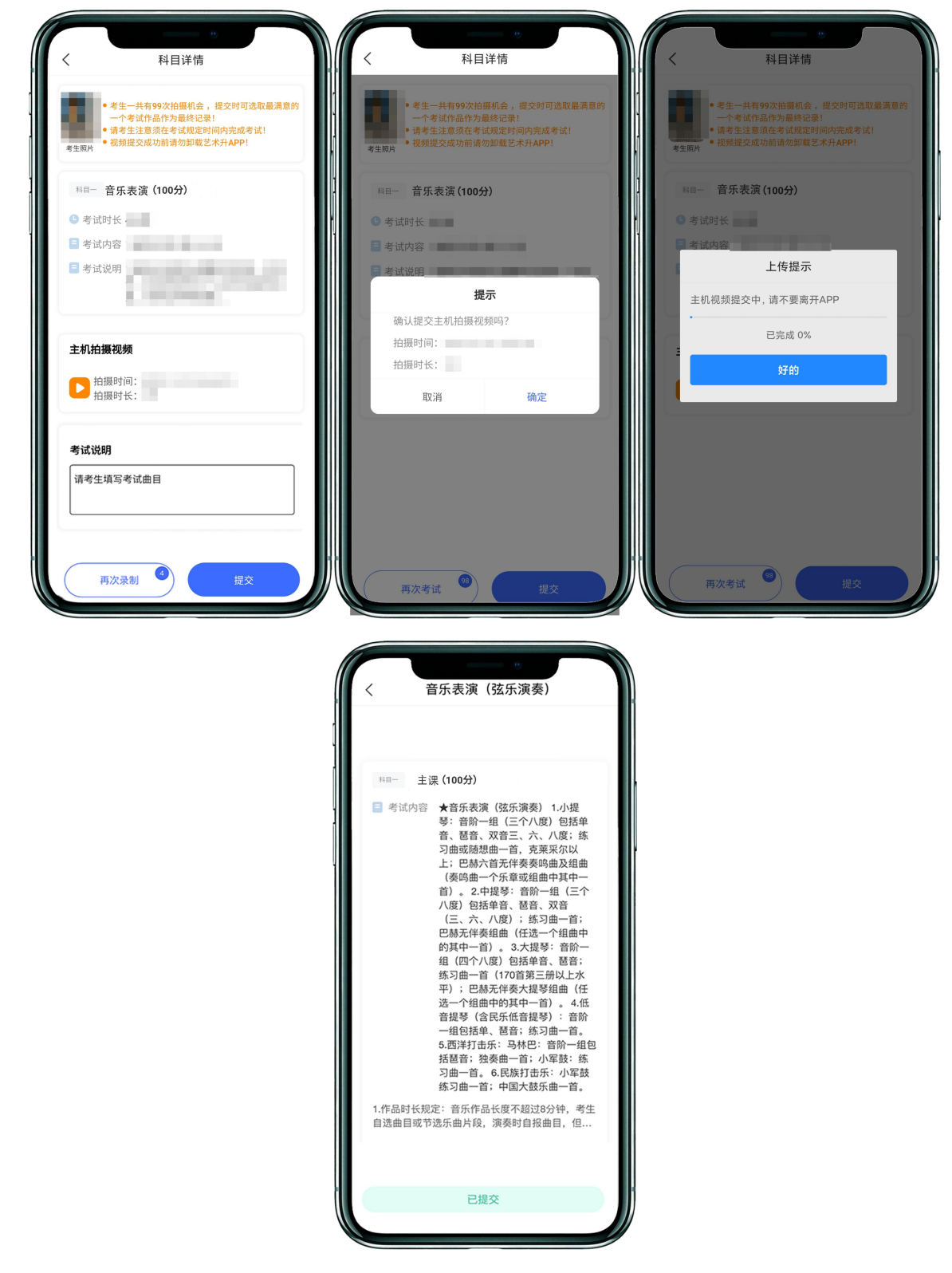

所有科目的视频都提交后,完成考试。

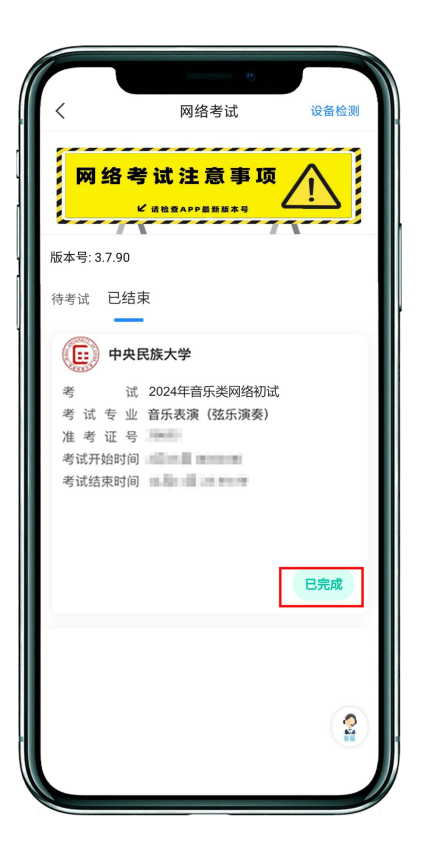

# 三、异常问题咨询处理

1. 艺术升客服咨询电话: 0571-26881663

2. 点击艺术升 APP 报考页面的"客服"入口咨询在线客服

服务时间: 8:00-22:00

客服邮箱: artstudent@yixianinfo.com